# 国の「家賃支援給付金」のWEB申請において賃貸借契約情報 を入力した画面の写し の保存方法について

①申請前の場合は、「土地・建物に関する賃貸借契約の追加・編集 [Y6] 」 申請後の場合は、「申請内容[M2] 」の画面を表示します。

## ここからマイページに入ります。

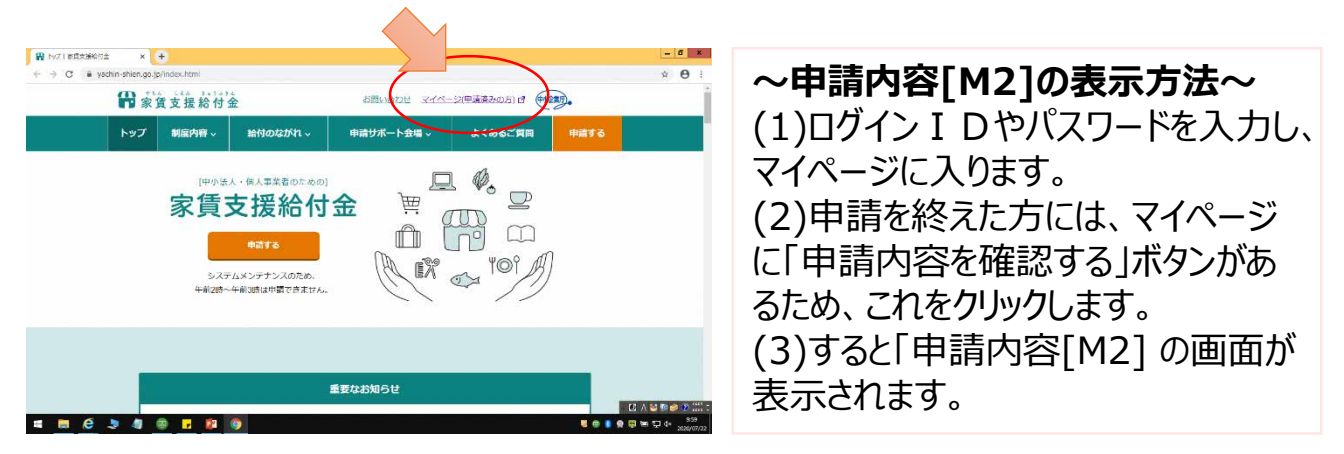

※「申請内容[M2]」のなかにある「賃料情報」の項目に、申請前に「土地・建物に関する賃貸借契約の追加・編集[Y6]」 に相当する情報が記載されています。

②画面上で右クリックまたは右上の「・・・」をクリックし、メニューから「印刷」を選びます。

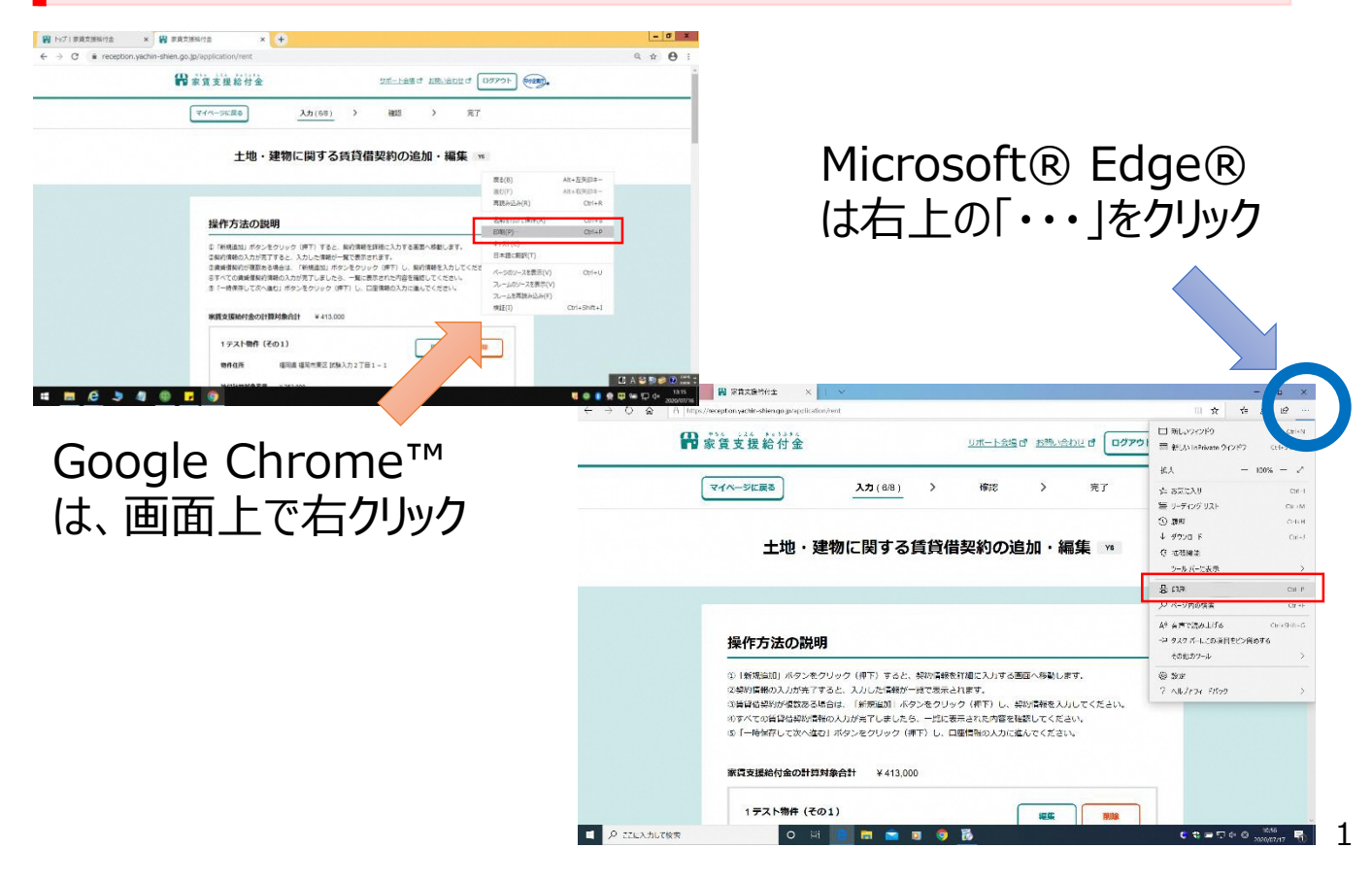

# 国の「家賃支援給付金」のWEB申請において賃貸借契約情報 を入力した画面の写し の保存方法について

#### ③「PDFに保存」または「Microsoft Print to PDF」を選びます。

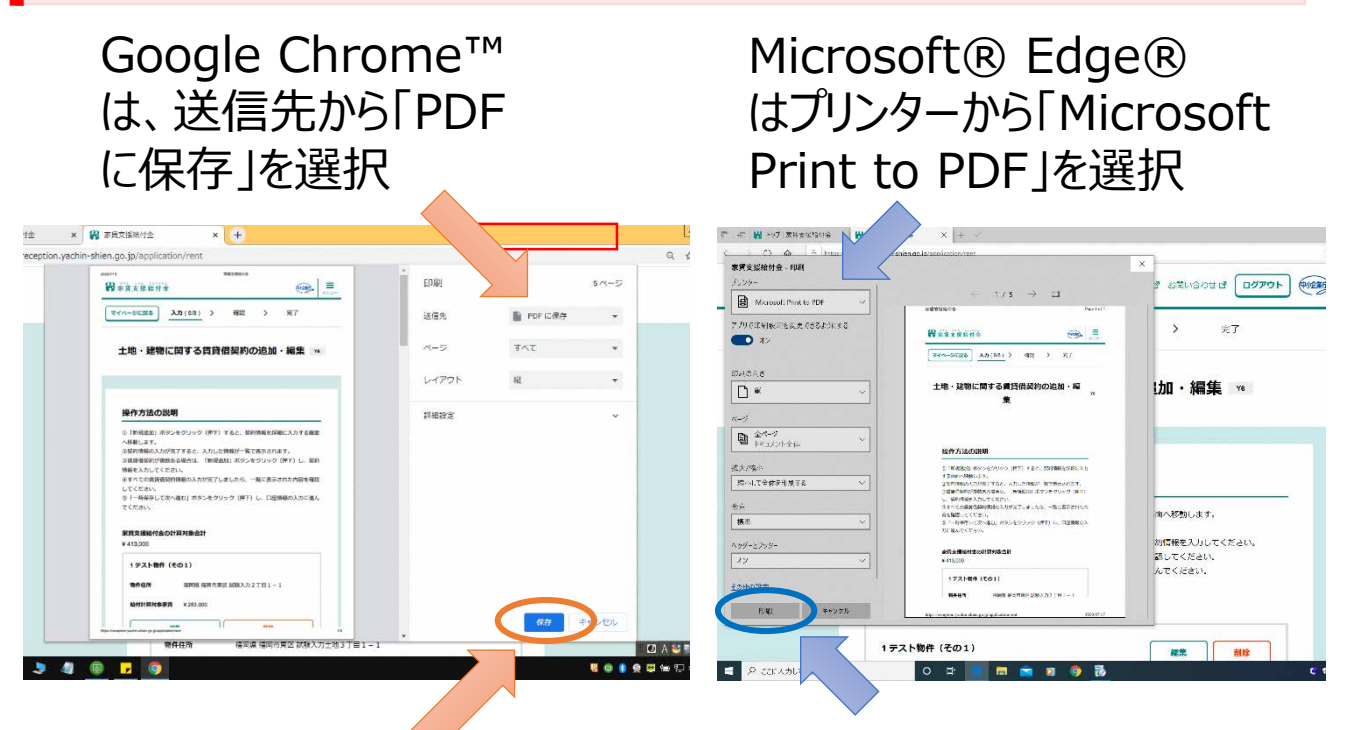

選択したら、保存をクリック

#### ④名前を付けて保存

### Google Chrome™

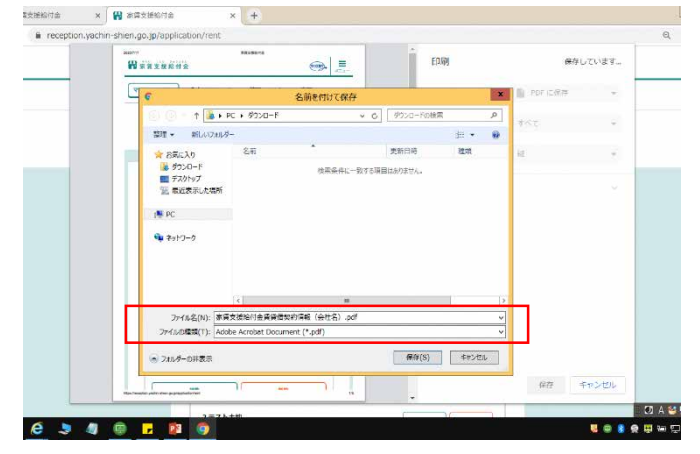

## Microsoft® Edge®

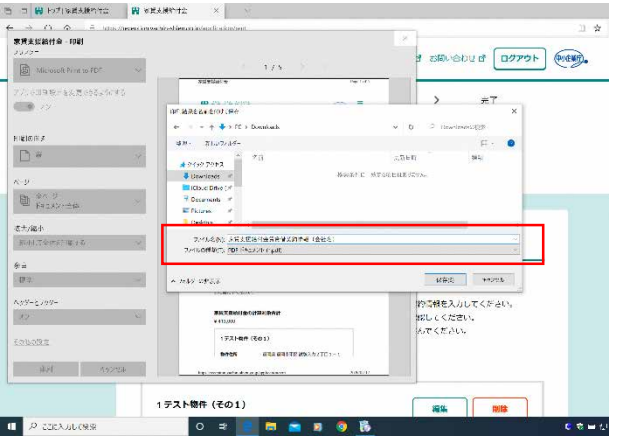

選択したら、印刷をクリック